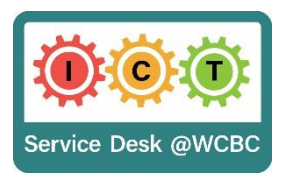

## **First Time Use**

We have recently sent an update to your laptop. If your laptop has recently connected to the WCBC network then this should have automatically installed.

To check if you have received the update.

Go to your start menu in the bottom left hand corner

Locate the citrix folder and click on the arrow at the side to open it. If it contains Citrix Gateway then the update has installed and you will be able to access the VPN.

Please note: - If you do not have this installed then you will need to connect to the WCBC network for it to install, before you will be able to use the VPN. (See the FAQs at bottom if you are experiencing issues) r 🕂

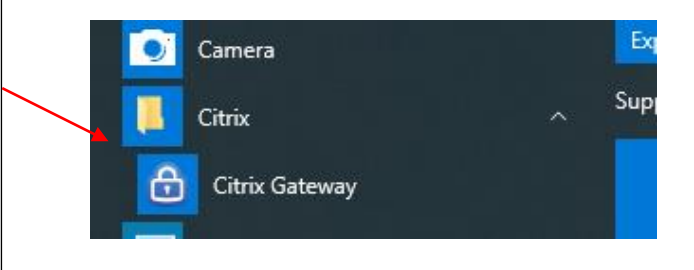

Click on the WCBC working portal on your desktop and select Agile Working Portal (Authenticator) Sign in with your username, password and the code generated by Microsoft Authenticator. Please see FAQs below If you have not used citrix or webmail previously, or you have a new mobile device that you have not yet set up for Microsoft Authenticator.

The screen will now appear as below - Please select Network Access

| Citrix Gateway                                                                                                    |                   | Hela, loydih v                 |
|----------------------------------------------------------------------------------------------------|-------------------|--------------------------------|
| Please select one of the following:                                                                                                    |                   |                                |
| Network Access<br>Connect with the Citrix Gateway Plug-in.                                                                                                    | Clientiess Access | Virtual App and Desktop Access |
| Ĥ                                                                                                    |                   |                                |
| Access your organization's resources through a full VMV client with your device. You will be prompted<br>to allow installation of plug-in if not alleady installed. Use this option only if you are using a tracted<br>device. |                   |                                |
|                                                                                                    |                   |                                |

The following page will load, once loaded you can minimise the page. You will now have access to your desktop/shared drives as though you were in the office.

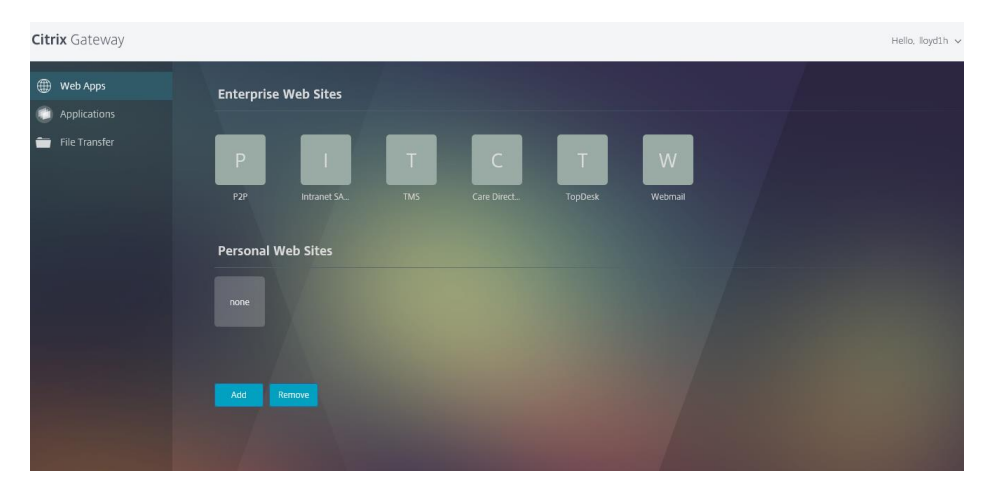

Please be patient when logging in as it may take some time for everything to load fully.

### **H** Drive Access

Unfortunately your H drive will not show automatically when you log in. To enable access to this you will need to map your H drive by double click on the icon (this may take some time to show initially) that is showing on your desktop.

VPN H Drive.bat

A window will pop up showing that the H drive is mapping.

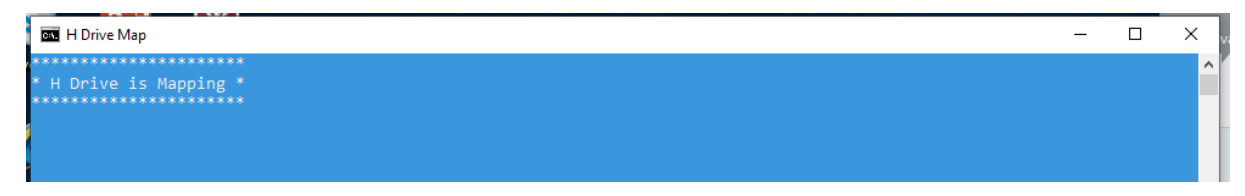

When complete the window will close and your H drive will be available.

PLEASE NOTE:- YOU WILL NEED TO DO THIS EACH TIME YOU LOG IN TO THE VPN AFTER YOUR LAPTOP HAS BEEN RESTARTED

## Using the VPN

Once logged into the VPN you will be able to access all software that you have installed computer, and will be able to attend Video conferencing calls without having to log out. If there is something that is not installed on your laptop, but you would previously access it via Citrix, or you need to access Citrix for any other reason (eg you have broadband speed issues and the application you are working on is slow), you are still able to do this when required, whilst still remaining connected to the VPN.

## To access Citrix Desktops

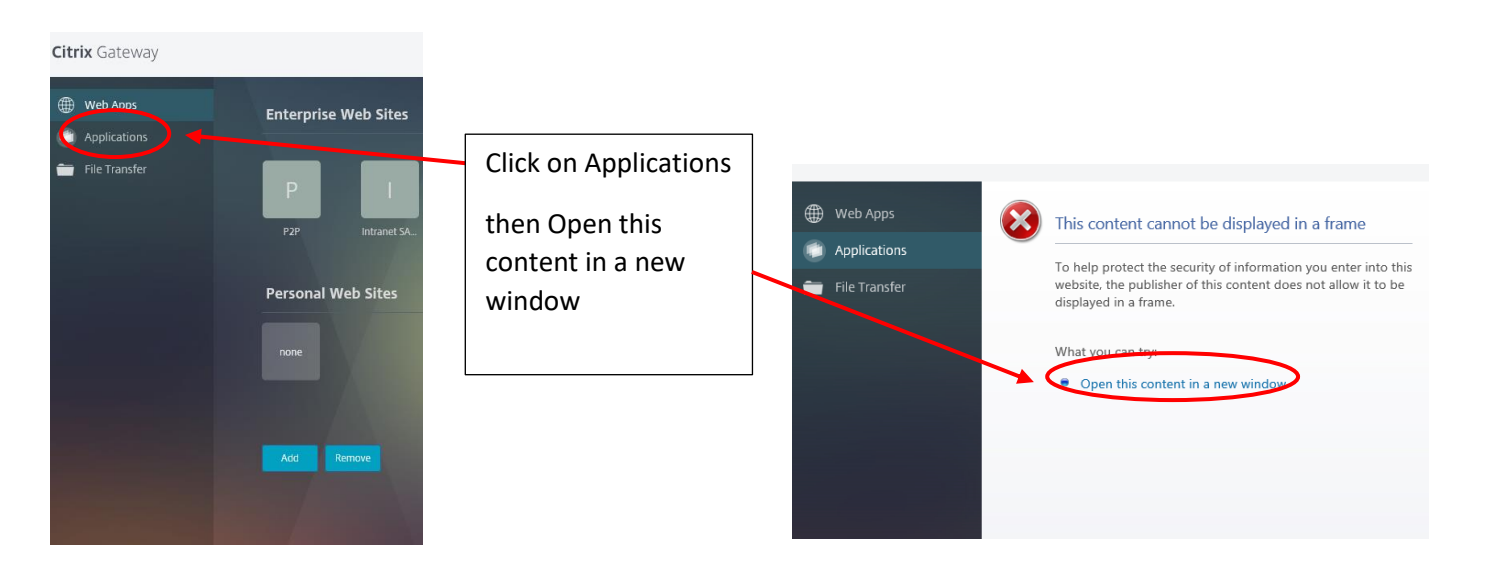

A new window will open

|                                                                               | Install Citrix Receiver to ac                                                                                          | cess your applications                  |                         |  |
|-------------------------------------------------------------------------------|----------------------------------------------------------------------------------------------------|-----------------------------------------|-------------------------|--|
|                                                                               | I agree with the Citrix                                                                                                |                                         |                         |  |
|                                                                               |                                                                                                    |                                         |                         |  |
|                                                                               |                                                                                                    |                                         |                         |  |
|                                                                               |                                                                                                    |                                         |                         |  |
|                                                                               |                                                                                                    |                                         |                         |  |
| This webpage wants to run 'Citrix IC<br>this site, you can disable Enhanced F | A Client' which isn't compatible with Internet Explorer's<br>Protected Mode for this site and allow the control to run | enhanced security features. If you true | Run control Don't run × |  |

Click on Run Control the Citrix storefront will now open for you to select your desktop

(it may ask you to enter your user ID and password)

When finished using Citrix, please ensure that you log out correctly, by going to the start menu and selecting Log off/Sign Out

If you have accidentally closed the browser page, but you need to log into citrix you can still get to this page

Click on the padlock in the task bar and then click home page it will open the Citrix gateway browser page and allow you to access the applications option.

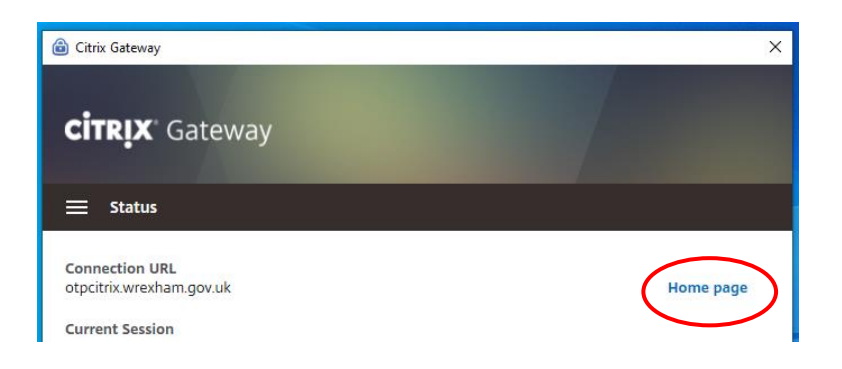

## To log out of the VPN

Click on the padlock in the task bar 🙆 and then click log off. This will close your VPN

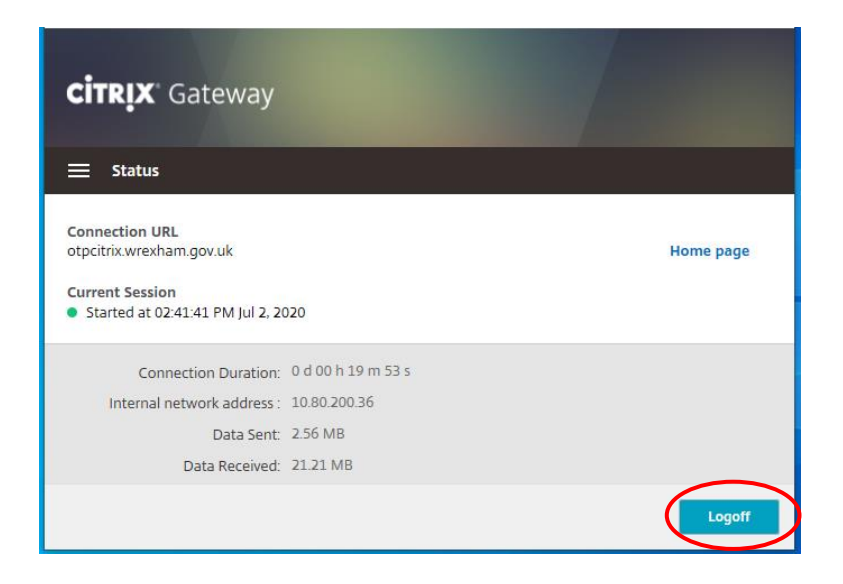

| FAQ's/Troubleshooting                                                                                                 |                                                                                                    |
|----------------------------------------------------------------------------------------------------|----------------------------------------------------------------------------------------------------|
| I have the citrix gateway installed but I am still<br>unable to access the VPN                                        | Please check on your C drive if there is a folder<br>called citrix and that it contains a document<br>called VPN.VPN. If this is not showing please<br>log a job on incident with the ICT servicedesk.<br>Please continue to use citrix whilst you are<br>awaiting for this to be resolved |
| Do I need to log out of the VPN if I need to<br>attend a Video Conferencing call such as Zoom,<br>MS Teams or Webex?  | No – if you are logged in using the VPN you do<br>not need to log out before using them. Also<br>you no longer need to turn off the proxy<br>settings to access such meetings                                                                                                    |
| I have logged in, but it is extremely slow                                                                            | As it is heavily reliant on the speed of your own<br>broadband, if you usually have a slow<br>connection or there are others in the<br>household using the internet, this will affect the<br>speed. As it is your broadband connection, ICT<br>are unable to do anything to increase it.   |
| I have really slow internet connection, and<br>working on the VPN is difficult, is there another<br>way I can connect | Yes, When initially logging in, choose Virtual<br>App and Desktop Access. You will now be able<br>to login to Citrix Desktops                                                                                                    |
| How can I tell if I am connected to the VPN                                                                           | In the taskbar (bottom right hand side) there will be a padlock symbol 6 When you are connected it will turn to blue 6                                                                                                    |
| I have connected to the VPN, however I am unable to access anything                                                   | Check the VPN icon on the taskbar. If it is<br>showing as the VPN has disconnected.<br>Check your internet connection. Once an<br>internet connection has re-established, the VPN<br>will reconnect.<br>If the icon is showing grey then you are<br>not connected, try logging in again.   |
| My H drive is not showing                                                                                             | There will be an icon on your desktop called<br>VPN H Drive, Double click on it to run the file.<br>Your H drive will now be available. You need to<br>do this every time you restart your laptop                                                                                          |
| My Y drive has red crosses through it as though<br>it is not available<br>WCBC Data (Y:)                              | Although it may show like this, the Y drive is still<br>available. Double click to open it and all the<br>shared drives that you have access to will show                                                                                                    |
| I have accidentally closed the Citrix Gateway browser page, how do I get it back?                                     | Click on the padlock icon<br>A pop up will open called Citrix Gateway. Click<br>on Home page and this will open the Citrix<br>Gateway Browser page                                                                                                    |
| How do I log out of the VPN?                                                                                          | Click on the padlock icon 🙃<br>A pop up will open called Citrix Gateway. Click<br>on log off                                                                                                    |

| I have recently been into the office and Citrix<br>Gateway is not installed               | If you are on a Windows 7 device or a desktop<br>then it will not install.<br>If you are on a Windows 10 laptop or tablet it<br>should auto install next time you're in the office<br>as you may have not been in since we deployed<br>it.<br>If it is not auto installing, please check the<br>Application catalogue that can be found in the<br>software centre . And install the Citrix<br>gateway plug in. If you are still experiencing<br>issues please contact the ICT Servicedesk whilst<br>you are in the office – If you are unsure how to<br>do this please see appendix 1 below |
|-------------------------------------------------------------------------------------------|----------------------------------------------------------------------------------------------------|
| I do not have Microsoft Authenticator installed<br>on my mobile device, how do I do this? | If you are new to working remotely or if you<br>have had a new mobile device, you will need to<br>register to enable you to access the VPN.<br>Please see appendix 2 below on how to install<br>and register.<br><b>PLEASE NOTE:-</b> You will need to be connected<br>to the WCBC network to do this                                                                                                    |

## Appendix 1

## Installing Software from Application Catalogue

Go to software center on your desktop and double click to open it.

## Click on 'Find additional applications from the Application Catalog'

| Software Center    |                     |                    |                                                             | ×            |
|--------------------|---------------------|--------------------|-------------------------------------------------------------|--------------|
| Available Software | Installation Status | Installed Software | Options                                                     | WCBC         |
| SHOW All           | ▼ Show optio        | nal software       | SEARCH<br>Find additional applications from the Application | D<br>Catalog |
| NAME               | ТҮРЕ                | PUBLISHER          | AVAILABLE AF., STATUS                                       | $\sim$       |
|                    |                     |                    |                                                             |              |
| No items found.    |                     |                    |                                                             |              |

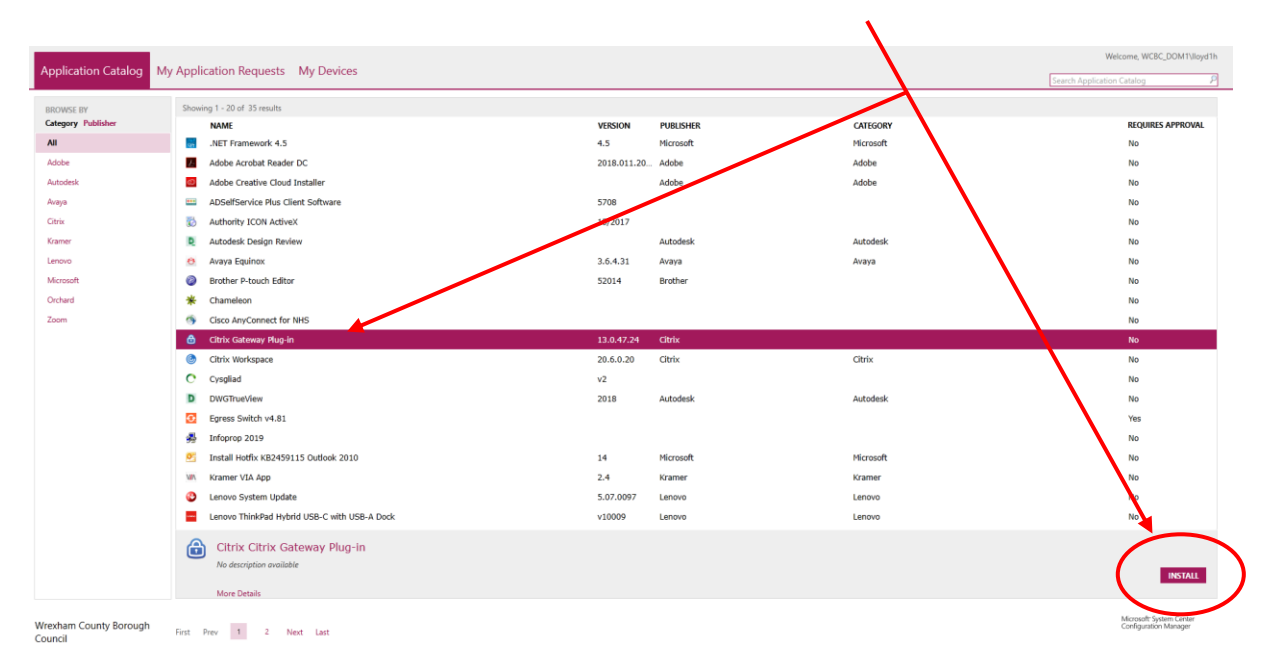

This will then open the Application Catalog. Select Citrix Gateway and then install

This will now install the software.

To install Avaya Equinox, please repeat the above, selecting Avaya Equinox from the list and then Install.

### Appendix 2

Installing/Registering for Microsoft Authenticator

### **On Your Phone**

Download the Microsoft Authenticator App

from the

from the App store or Play Store.

Please note:- If you have a work smart phone, this App will already be installed.

### **On Your Computer**

Go to https://otpcitrix.wrexham.gov.uk/manageotp

PLEASE NOTE: -\_To register, you will need to be on a PC/Laptop connected to the WCBC network.

|                |                       |               | Korath * |                     |
|----------------|-----------------------|---------------|----------|---------------------|
|                |                       |               |          |                     |
|                |                       |               |          | Click add<br>device |
| Citrix Gateway | My Registered Devices | • + AddDevice |          |                     |
|                |                       |               |          |                     |
|                |                       |               |          |                     |

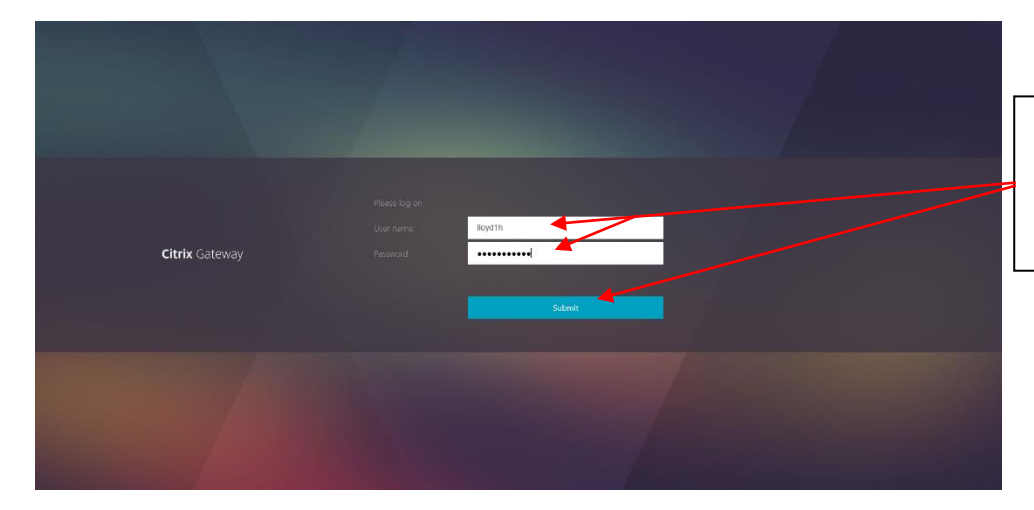

Enter your user name and network password and then press submit

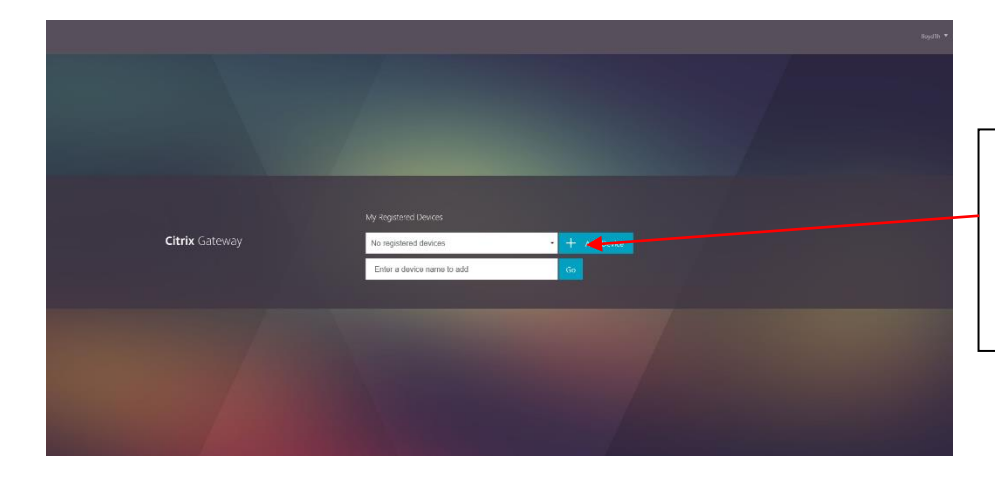

Add the device name (you can name it whatever you wish – however, do not use special characters such as ', ! \* # etc) and then click go

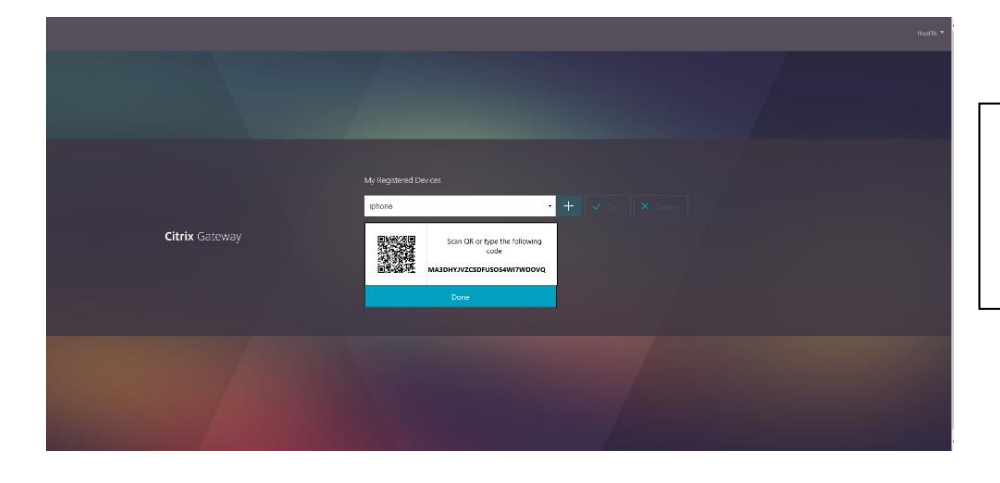

It will then Bring up a QR code – **DO NOT PRESS DONE** as you will need the QR code shortly

#### **On Your Phone**

Open the Microsoft Authenticator App on your phone

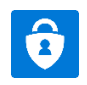

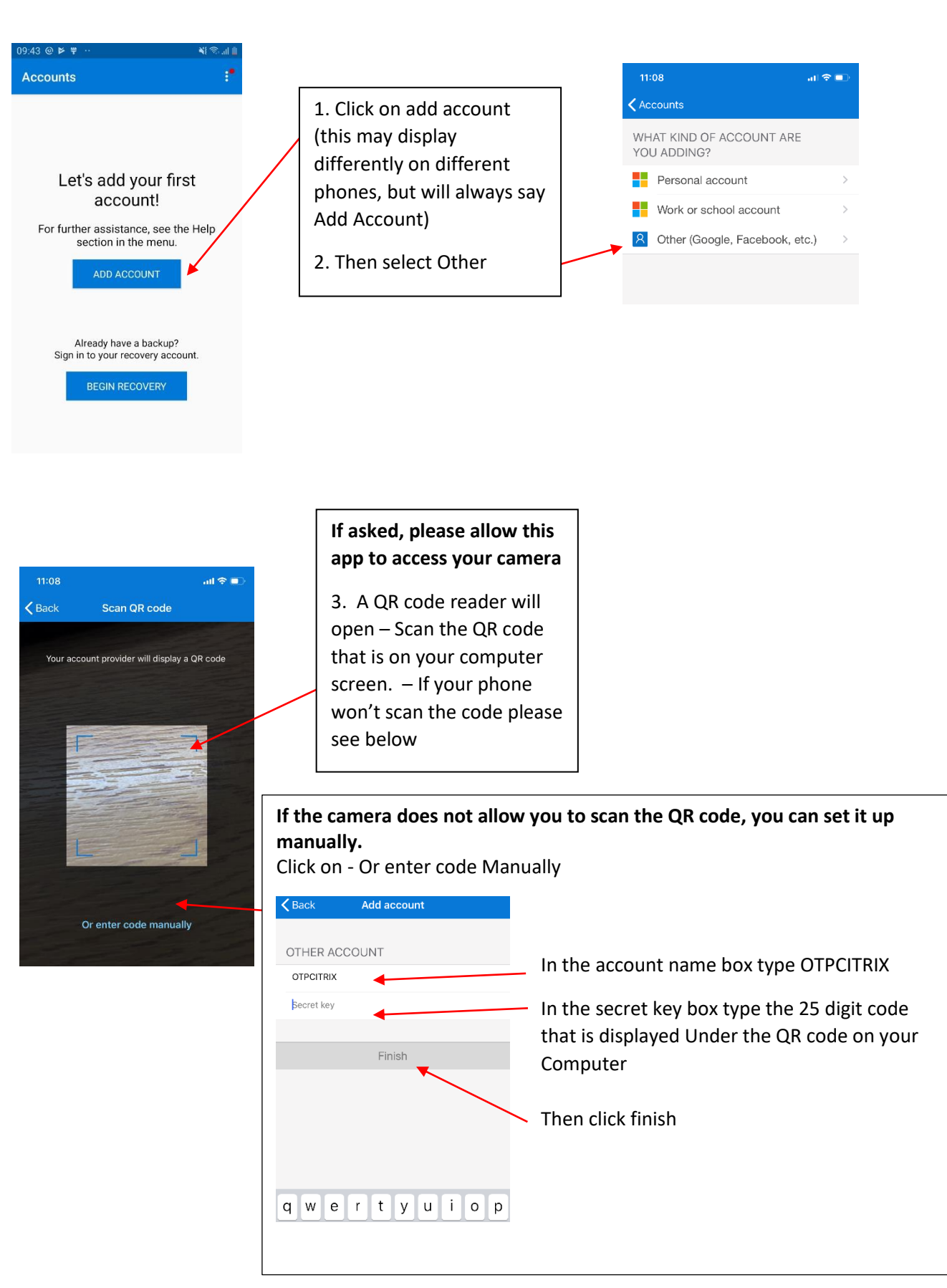

4. The otpcitrix authenticator will now be installed in the app and will display a code. This code changes every 30 seconds. This is the passcode you will use when logging into Citrix or Webmail

(Will display slightly differently dependant if installed with QR code or manually)

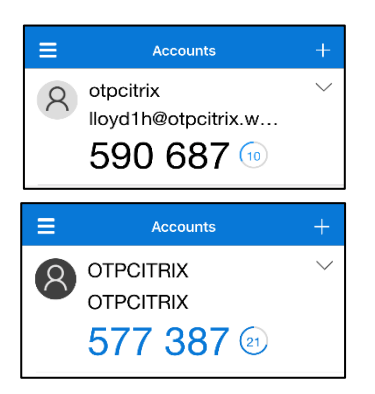

5. Return to your computer and press done.

Now when logging into the remote working portal you will need to select either

- Email/Webmail (Authenticator)
- Agile Working Portal (Authenticator)

### NOT

- Email/Webmail (SafeNet/MobilePASS)
- Agile Working Portal (SafeNet/MobilePASS)